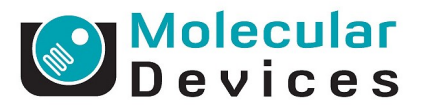

## SETTING UP A SLIDE AS PLATE QUICK START GUIDE FOR METAXPRESS 3.1-5.x

# This guide will help you set-up slide scanning as a plate to acquire images through Plate Acquisition Setup

\*NOTE\* Shading correction is very important for imaging slides, especially those with colorimetric stains. Correction images should be configured with the same type of slide and coverslip that you are using for your sample. If acquiring images without overlap, click on System Maintenance on the main taskbar, and select Slide Shading Correction. If acquiring images with overlap, on the main toolbar, click on Apps  $\rightarrow$  Scan Slide. Use the Acquire Shading Image button on the Acquisition tab to create shading correction images. T is recommended to save slide shading correction images in a folder separate from plate shading correction images. Make sure that Shading Correction is enabled in Plate Acquisition your experiment.

#### **SECTION A: Setup Slide with as a Plate Definition**

1. Click on Set up Slide as Plate in the taskbar

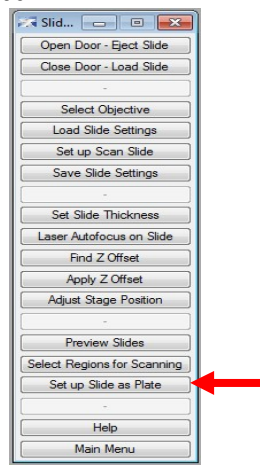

2. Enter a name for your slide setup. This name will appear in the drop down menu of the Plate tab in the Plate Acquisition Setup wizard. Click **OK** 

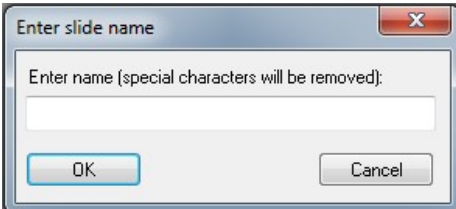

3. Select the appropriate slide holder. Click OK

| Select Slide Holder                | X      |
|------------------------------------|--------|
| Select holder used for this slide: |        |
| Single Slide Holder                |        |
| Three-Slide Holder: Slide 1        |        |
| Three-Slide Holder: Slide 2        |        |
| Three-Slide Holder: Slide 3        |        |
| Three-Slide Holder: All Slides     |        |
| ОК                                 | Cancel |
| ide. Click <b>OK</b>               |        |
| Set Slide Thickness                | X      |

- 4. Select the orientation of your slide. Click OK
- 5. The next few dialogs will ask you to define your slide in terms of spacing in the slide holder. You will be presented with screenshots giving you instructions with how to set up your slide as a plate. It is recommended to have a metric ruler handy.

Select slide orientation: Coverslip down (0.17 mm) Coverslip up (1.0 mm)

6. You will be asked to set up multiple areas of your slides as wells. You can set up multiple rows and columns. Note that if you are using a 3-slide holder, you can only have one column per slide. Please see screen shot below.

| 🔽 Multi-well Slid | de Examples (100%) |                                                              |                                                    | Multi-well Slide                                                                                                    |
|-------------------|--------------------|--------------------------------------------------------------|----------------------------------------------------|----------------------------------------------------------------------------------------------------|
|                   |                    | <b>1-slide holder</b><br>4 columns<br>2 rows                 | <b>3-slide holder</b><br>2 columns<br>4 rows       | Multiple areas can be set up as multiple wells. Side areas must have regular spacing for multi-well setup (see example image). If in doubt, create a separate plate file for each slide area. |
|                   |                    | <b>1-slide holder</b><br>2 columns<br>1 row                  | <u>3-slide holder</u><br>2 columns<br>1 row        | Continue                                                                                                    |
|                   | 000                | No regular spaci<br>• Set each covers<br>separate plate file | <b>ng:</b><br>lip up as a                          |                                                                                                    |
| E                 |                    | Rectangular cov<br>• Single coverslip<br>multiple adjacent   | <b>erslip:</b><br>can be set up as<br>square wells |                                                                                                    |

7. Enter the number of columns and click **OK** 

| Slide Columns            | 23     |
|--------------------------|--------|
| Enter number of columns: |        |
| 1                        |        |
| ОК                       | Cancel |

8. Enter the number of rows and click **OK** 

| Slide Rows            | ×      |
|-----------------------|--------|
| Enter number of rows: |        |
| 1                     |        |
| ОК                    | Cancel |

9. Enter the well shape and then click **OK** 

| Enter Well Shape  | ×      |
|-------------------|--------|
| Enter well shape: |        |
| Square            |        |
|                   | Cancel |

10. Select the method for measuring the position of your sample. It is recommended to choose **Measure** with ruler in mm. Click **OK**. You will need a metric ruler for the next few steps.

| Select Method               | ×                    |
|-----------------------------|----------------------|
| Select method for measuring | positions:           |
| Measure with ruler in mm    |                      |
| O Visual measurement insid  | e ImageXpress system |
| OK                          | Cancel               |

11. The following message will appear defining the column and row offsets. Click **Continue** 

| Column Offset: Distance from left side of holder to<br>center of A1. |   |
|----------------------------------------------------------------------|---|
| Row Offset: Distance from top side of holder to<br>center of A1.     |   |
| See example image. Measure in mm.                                    | - |

12. Use the instructions to calculate column and row offsets

| Row and Column Offsets (100%)                                                                                                    |         |
|----------------------------------------------------------------------------------------------------|---------|
| C       Distance from top side to A1 center is Row Offset         C       C         C       C         C       C         C       C         C       C         C       C         C       C         C       C         C       C         C       C         C       C         Distance from left side to A1 center is Column Offset | 1       |
| Distances may be easier to measure with slide holder flippe                                                                                                    | ad over |

13. Enter the column offset in mm and click **OK** 

|                                              |                            | 100 |  |
|----------------------------------------------|----------------------------|-----|--|
|                                              | Column Offset              | J   |  |
|                                              | Enter column offset in mm: |     |  |
|                                              | 0                          |     |  |
|                                              | OK Cancel                  |     |  |
| 14. Enter the row offset and click <b>OK</b> |                            |     |  |
|                                              | Enter Row Offset           | J   |  |
|                                              | Enter row offset in mm:    |     |  |
|                                              | 0                          |     |  |
|                                              | OK Cancel                  |     |  |
| 15. Enter the well diameter in mm            | and click <b>OK</b>        |     |  |
|                                              | Enter Well Diameter        | J   |  |

| Enter Well Diameter        | X      |
|----------------------------|--------|
| Enter Well Diameter in mm: |        |
|                            |        |
| ОК                         | Cancel |

16. A message will appear stating that you have successfully created a plate layout for your slide. You will now be prompted to set up laser autofocus settings. Click **Continue.** Warning: use this journal to set up autofocus settings, do not the run laser autofocus wizard from the Plate Acqustion Setup wizard on your slide.

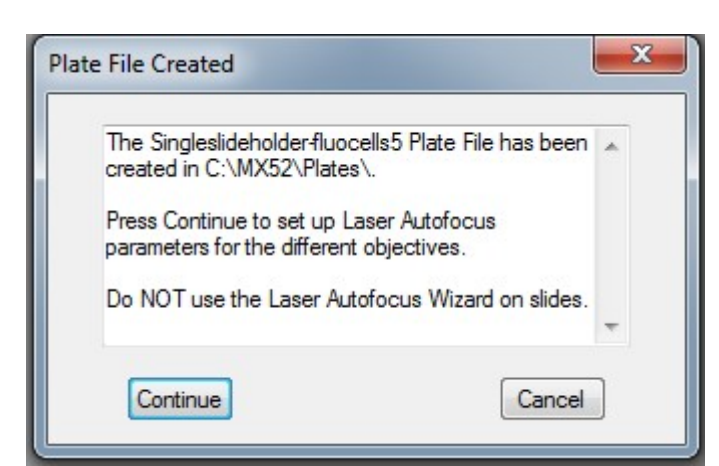

17. Load the slide holder with a sample slide in the instrument and click **OK** 

| viake sure the slide is loaded into the system in the<br>Single Slide Holder. | * |
|-------------------------------------------------------------------------------|---|
| Press Continue.                                                               |   |
|                                                                               |   |

18. A message will appear with directions on selecting an objective to set up laser autofocus settings. Click **Continue** 

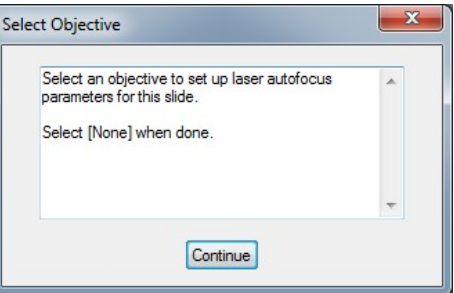

19. Select an objective from the drop down menu and click **OK**. It is recommended to start with the 10X objective first.

| Select Ma      | gnification    |       |
|----------------|----------------|-------|
| Magnification: | 10X Plan Fluor | •     |
| ОК             | ]              | Close |

20. An image will appear called Find Sample along with a message asking you to select an objective. Click Continue and repeat the above process for all objectives.

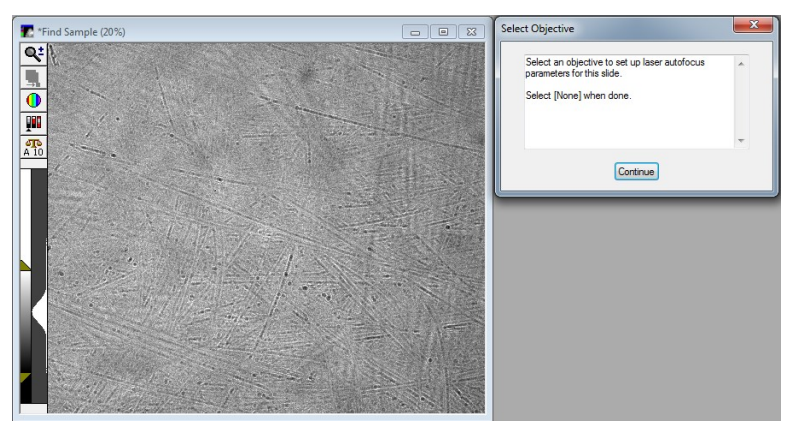

- 21. If you are working with an objective that has a correction collar, a message dialog box will appear asking you if the correction collar needs to be set.
  - a. Click **YES** if you need to change the correction collar on the objective. If you do not have any objectives with correction collars, click **NO** and skip to step 22.

| Adjust Correction C | Collar                 | x             |
|---------------------|------------------------|---------------|
| Does the objectiv   | e correction collar ne | ed to be set? |
|                     | Yes                    | No            |

b. You will be asked how you would like to access the objective. Select the appropriate choice and click **OK** 

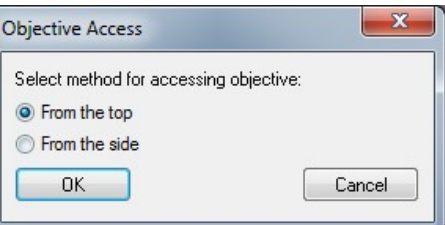

c. If you selected "From the top" in step b above, you will need to remove the slide holder from the system. When done, click **Continue** 

| . Remove plate or <mark>s</mark> lide holder |   |
|----------------------------------------------|---|
| Click Continue                               |   |
|                                              |   |
|                                              | - |

d. Remove the objective from the instrument and set it to the appropriate correction collar setting. The dialog box lists correction collar settings for commonly used plates and slides. Set the correction collar to the appropriate number based on the thickness of your slide. If imaging with coverslip down, typical settings are 0.17. If imaging with coverslip up, typical settings are

1.0. Once the correction collar has been set, replace the objective in the instrument and click **Continue**.

- Adjust Objective
- e. Load the slide holder back in the instrument and click Continue

| <ol> <li>Replace plate or slide holder</li> </ol> | ~ |
|---------------------------------------------------|---|
| 2. Click Continue                                 |   |
|                                                   |   |
|                                                   |   |

22. Once laser autofocus has been set for all objectives, select [None] from the drop down menu and click **OK** 

| Select Magnification  | - • - |
|-----------------------|-------|
| Magnification: [None] | •     |
| ОК                    | Close |

23. The process of setting up your Slide as a Plate is not complete, click Continue

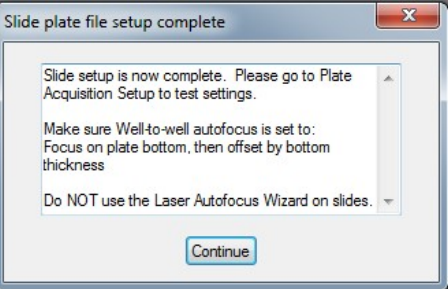

### **SECTION B: Acquire Slide Using Plate Acquisition Setup**

- 1. On the main tool bar, select Screening → Plate Acquisition Setup. On the **Names and Description** tab, enter a name for the *experiment set* and *experiment base name*
- 2. On the **Objective and Camera** tab, select an objective and binning settings

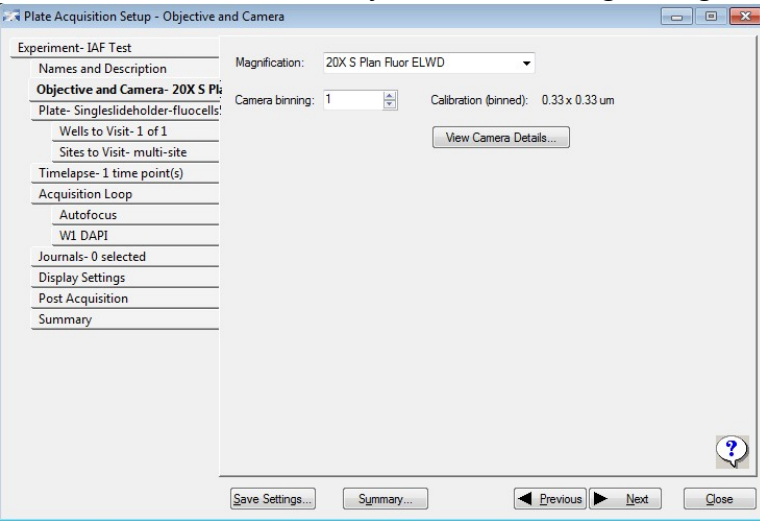

3. Click on the Plate tab and select the plate from the drop down menu that was created in Section A

| periment- IAF Test               | Plate name:   | Singleslideholder              | uncelle5      | -                                | Sava Confin | untion                      |
|----------------------------------|---------------|--------------------------------|---------------|----------------------------------|-------------|-----------------------------|
| Names and Description            | Hate Hame.    | Singleanderiolderin            | 00001130      |                                  | Jave Coning |                             |
| Objective and Camera- 20X S Pla  |               |                                |               |                                  |             |                             |
| Plate- Singleslideholder-fluocel |               |                                |               |                                  |             |                             |
| Wells to Visit- 1 of 1           |               | Number of rows:                |               | Number of columns                | \$C         | Well shap                   |
| Sites to Visit- multi-site       |               |                                |               |                                  |             | Square                      |
| Timelapse- 1 time point(s)       |               | Well                           | $\square$     | Column                           |             | Plate                       |
| Acquisition Loop                 |               | diameter (µm):                 |               | spacing (µm):                    |             | length (mr                  |
| Autofocus                        |               | 13000 🖵                        |               | 3000                             |             | 127.0                       |
| W1 DAPI                          |               | 3                              |               |                                  |             |                             |
| Journals- 0 selected             |               | Column                         |               | Row                              |             | Plate                       |
| Display Settings                 |               | 85500                          |               | spacing (pm).                    |             | 85.5                        |
| Post Acquisition                 |               |                                | 11 1 1        |                                  |             | 00.0                        |
| Summary                          |               |                                |               |                                  |             |                             |
|                                  |               | Row<br>offset (μm):<br>42000 ÷ |               | ' Well<br>depth (µm):<br>13431 🚔 |             | Plate<br>height (mr<br>14.3 |
|                                  | Edit Plate Bo | ottom Settings                 | Laser Autofoo | us Wizard                        |             |                             |
|                                  |               |                                |               |                                  |             | (                           |

4. Click the one **Acquisition Loop** tab, and select the **Autofocus** sub tab. Select "*Focus on plate bottom, then offset by bottom thickness*" from the Well to well autofocus drop down menu

| periment- IAF Test                  | Laser-based Focusing            |                                     |                       |
|-------------------------------------|---------------------------------|-------------------------------------|-----------------------|
| Names and Description               | Configure Laser Settings        | .]                                  |                       |
| Objective and Camera- 20X S Plan    | Welling well ended a sure of    |                                     | 1                     |
| Plate- Singleslideholder-fluocells! | well to well autorocus          | ocus on plate bottom, then offset b | y bottom thickness    |
| Wells to Visit- 1 of 1              | Image-based Focusing            |                                     |                       |
| Sites to Visit- multi-site          | Algorithm: Standard             | ▼ Binning: 1 🚔                      | Custom exposure times |
| Timelapse- 1 time point(s)          |                                 |                                     |                       |
| Acquisition Loop                    | Allow image-based focu          | using for recovery from laser-based | well bottom failures  |
| Autofocus                           |                                 |                                     |                       |
| W1 DAPI                             |                                 |                                     |                       |
| Journals- 0 selected                | Initial well for finding sample | First well acquired                 | • A • 1 +             |
| Display Settings                    | Number of wells to attempt in   | nitial find sample 1                |                       |
| Post Acquisition                    | Cha Antafaana                   |                                     |                       |
| Summary                             | Site Autorocus                  | First site only                     | •                     |
|                                     |                                 |                                     | View Focusing Details |

- 5. On the Acquisition Loop tab, select the correct number of wavelengths you want acquire.
- 6. Set up each wavelength you want to acquire using the W wavelength tabs.
  - a. Select wavelength from the drop down menu
  - b. Enter exposure time
  - c. Find the offset
- 7. Journal tab
  - a. Usually leave everything deselected (turned off) here.
- 8. Display Settings tab
  - a. You can just use default display settings.
  - b. Display images during acquisition is usually on.
  - c. Optional: to customize display (only affects display during acquisition, does not affect raw data), select the *Manually set image display properties* option and click the *Display Images* button. Resize and position windows as desired, then click *OK*.

#### 9. Post Acquisition tab

- a. Only turn on Auto Run Analysis if you already have optimized analysis settings for the assay.
- b. If you are not sure of analysis settings to use, make sure this option is turned off.
- 10. Summary tab
  - a. Review summary of settings and print if desired
- 11. Click on **Save Settings** and select **Save to file**. Click on **Save** and it will prompt you for a location and filename.
- 12. Click Acquire Plate to begin image acquisition.